## 数字教材评审链接及查看说明

一、数字教材评审链接

方式一: 简化版评审链接

直接点击查看,进入教材阅读页面,不需要登录账号密码 教材名称:新时代劳动教育

https://ipraclass.com/bs-share/d21xwkLNpLM

## 方式二:账号密码登录评审链接

1. 第一步

点击教材链接,进入教材详情页

教材名称:新时代劳动教育

https://ipraclass.com/index/book?id=5b558b83-3e28-

4066-94e2-4a982787ca04&book\_id=3a608be0-781d-4d4e-aa45-

6d85ea2fe1a6&se=BS13

2. 第二步

点击右上角的登录按钮, 输入提供的账号&密码登录

账号:专家评审

密码: Zh123456

3. 第三步

登录成功后自动跳转到书籍详情页,点击开始阅读,进入教 材阅读页面

## 二、数字教材简易操作图例

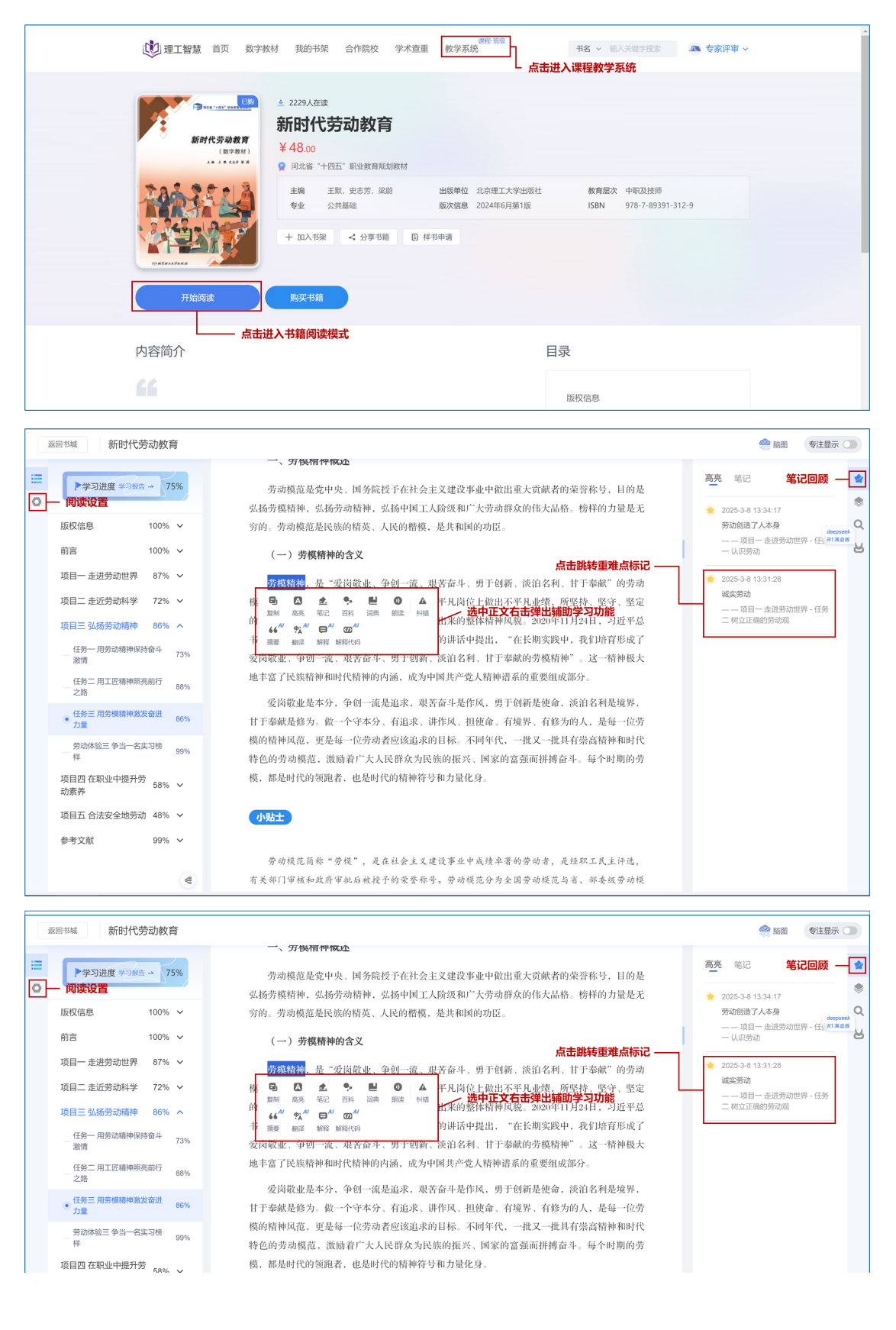